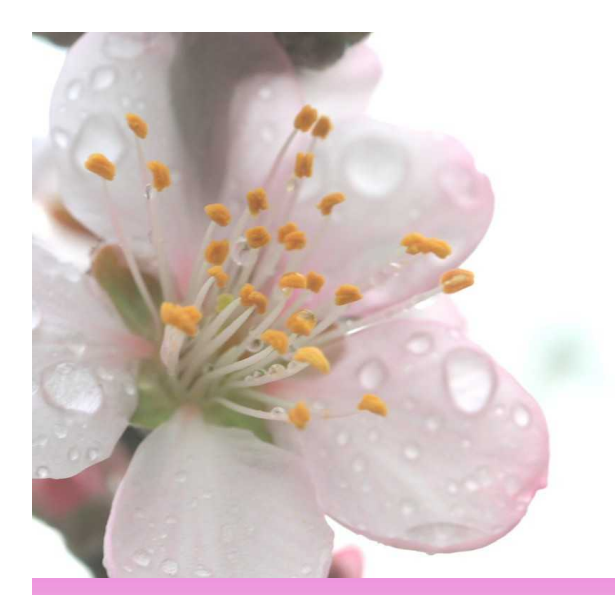

お客様のご要望を実現する、進化し続けるLMS(ラーニング・マネジメント・システム)

### オール優Liteのご紹介

2011年春号

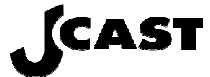

株式会社ジェイ・キャストラーニングソリューション部

目次

| 初めての人もすぐに操作できる 受講者画面のイメージご紹介                                                                            | 3<br>4 ~ 7<br>3 |
|----------------------------------------------------------------------------------------------------|-----------------|
| 教材を <b>自由に</b> アップロードできる 講師機能のイメージご紹介                                                                   | 9               |
| <ul> <li>システムに教材を掲載します10</li> </ul>                                                                     | )               |
| <ul> <li>・検索で楽々進捗チェック・メール送信</li> </ul>                                                                  |                 |
| •ワン・クリックで履歴データが手元に!12                                                                                   | 2               |
|                                                                                                    |                 |
| システム管理者の機能について13                                                                                        | 3               |
| <ul> <li>利用者を部門に分けて登録・管理</li> </ul>                                                                     | 4               |
| •コースの設定と管理15                                                                                            | 5               |
| 推奨動作環境<br>OS : Windows XP、Windows Vista (Business)、Windows7<br>ブラウザ : Internet Explorer 5.5、6.0、7.0、8.0 |                 |

初めての人もすぐに操作できる

# 受講者画面のイメージご紹介

|                                                    | ● <b>ログイン</b><br>ID・バスワードを入力して、<br>「ログイン」ボタンを押してください。 | Coarnin     ようこぞ! テストユーザー 枚     おので ! テストユーザー 枚     初期/ (スワードから、任意のパ     新ルッパスワード     新ルッパスワード     ホッパスワード     ホッパスワード     ホッパスワード     ホッパスロード     ホッパスロード      ホッパスロード     ホッパスロード     ホッパスロード     ホッパー     ホッパー      ホッパー      ホッパスロード      ホッパロー      ホッパロー      ホッパスロー      ホッパスロー      ホッパスロー      ホッパスロー      ホッパスロー      ホッパスロー      ホッパー      ホッパー      ホッパスロー      ホッパスロー      ホッパスロー      ホッパー      ホッパスロー      ホッパー      ホッパー      ホッパスロー      ホッパスロー      ホッパー      ホッパスロー      ホッパー      ホッパー | g Center<br>↓ 2010年5月10日 2127<br>-ド変更<br>スワードに変更してください。<br>「数定できます。<br>ば数定できます。<br>ば歩+J:=?@Ⅱ^_1<br>入力内容別 ア |
|----------------------------------------------------|-------------------------------------------------------|----------------------------------------------------------------------------------------------------|----------------------------------------------------------------------------------------------------|
|                                                    | ID<br>パスワード<br>ログイン                                   | Copyright (d) 2005 -J-oast, to: All rights reserved<br>パスワードを忘れた場合                                                                                                    |                                                                                                    |
| Copyright (¢) 2005 J-cast,Inc. All rights reserved | <u>ハスワードを忘れ ()こ力はこうら</u>                              | パスワード初期化<br>バスワード初期化5法<br>・. ご見分の吃るカレズでざい、<br>・. 初期化ポタンをクリックします。<br>システムに登載してあるケールアドレスにしてワードが届きます。<br>そちらるご確認いただき、再食ログイルズでださい。                                                                                                    |                                                                                                    |
| ポイント                                               |                                                       | ID<br>初期化 キャンセル<br>Copyright (1) 2005 J-sart, In: All rights reserved                                                                                                    | *####################################                                                                      |

初期パスワード変更

「オール優Lite」へのログインには、個別IDとパスワードでの認証が必要です。さらにセキュリティーレベルを高めるため、初めてログインする際に、当初お知らせするパスワード(初期パスワード)を、自分で任意のパスワードに設定しなおします。 任意のパスワードを忘れた場合は、「パスワードを忘れた方はこちら」で表示される画面で初期パスワードに戻すことができます。同時に システムに登録してある本人のメールアドレスに、初期パスワードが自動送信されるので安心です。

#### 受講者 - 2 - ゴールまでわかりやすく誘導します -

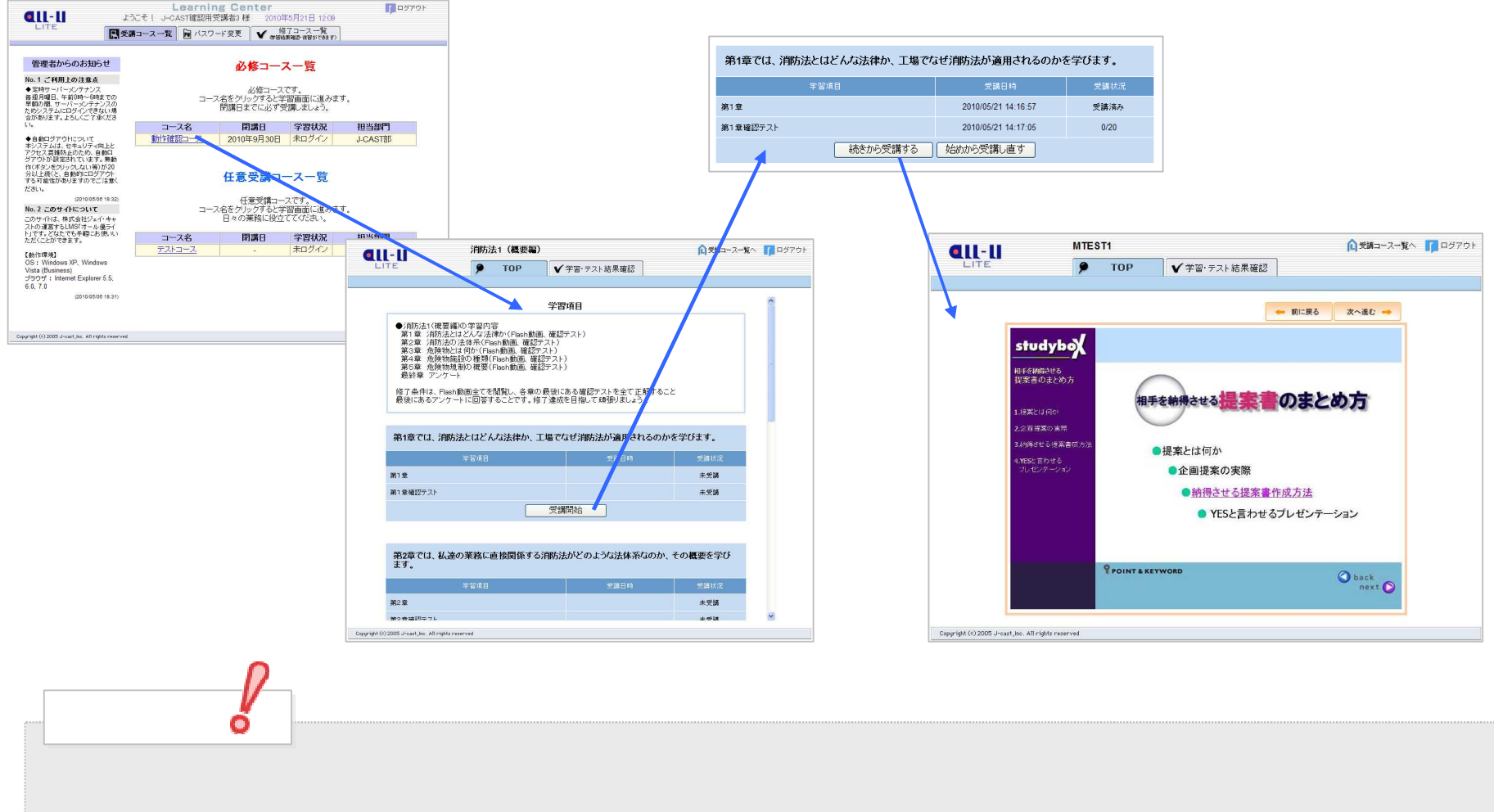

教材画面では、右上の操作ボタンをクリックするたびに受講状況が記録され、学習の中断後はどこから続ければよいかがわかります。 学習のゴール、「修了」をめざして、迷うことのないシンプルな見せかたに注力しました。

また、右上の定位置に置いたボタン、やや大きめに設定した文字も、「画面が見やすい」「ストレスが無い」とお客様に好評です。

#### 受講者 - 3 - 多様な自動採点テストで理解度をチェック -

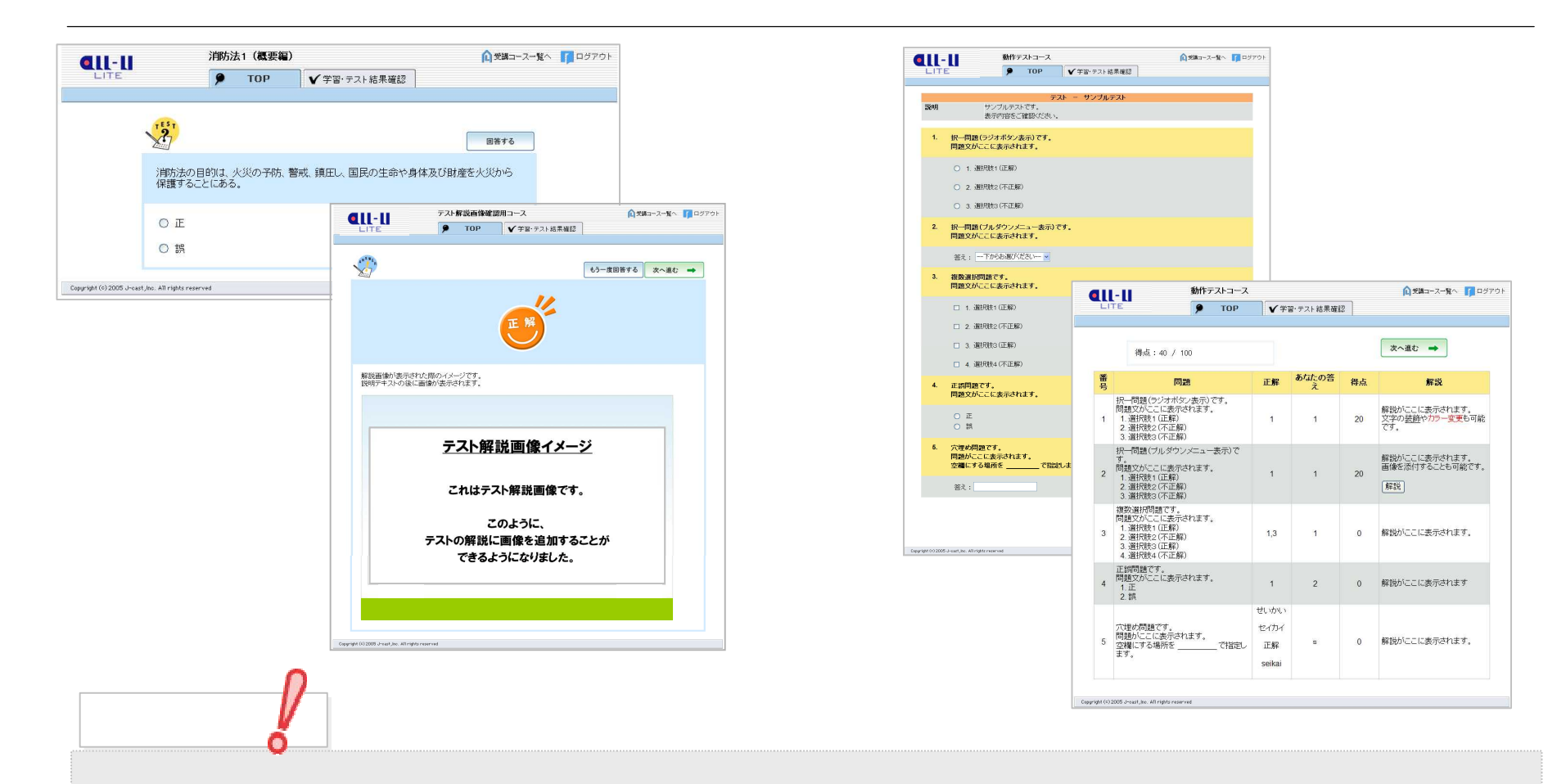

テストには、一問ずつ問題と正誤や解説を表示する一問一答表示式と、ペーパーテストのように全問を表示し、全部答え終わってから 提出ボタンをクリックすると結果を一覧表示する一括表示式があります(この表示設定は、目的により「講師」機能で選べます)。 「一問一答表示式」は、ひとつひとつの問いをきちんと理解し、正解を着実に身につけることができます。「一括表示式」には途中で離 席できるよう、一次保存機能があります。 またテストと同様、2種類の表示ができるアンケート機能もあります。アンケートに答えると、結果は自動集計されます。

受講者 - 4 - 自動でしっかり修了判定 -

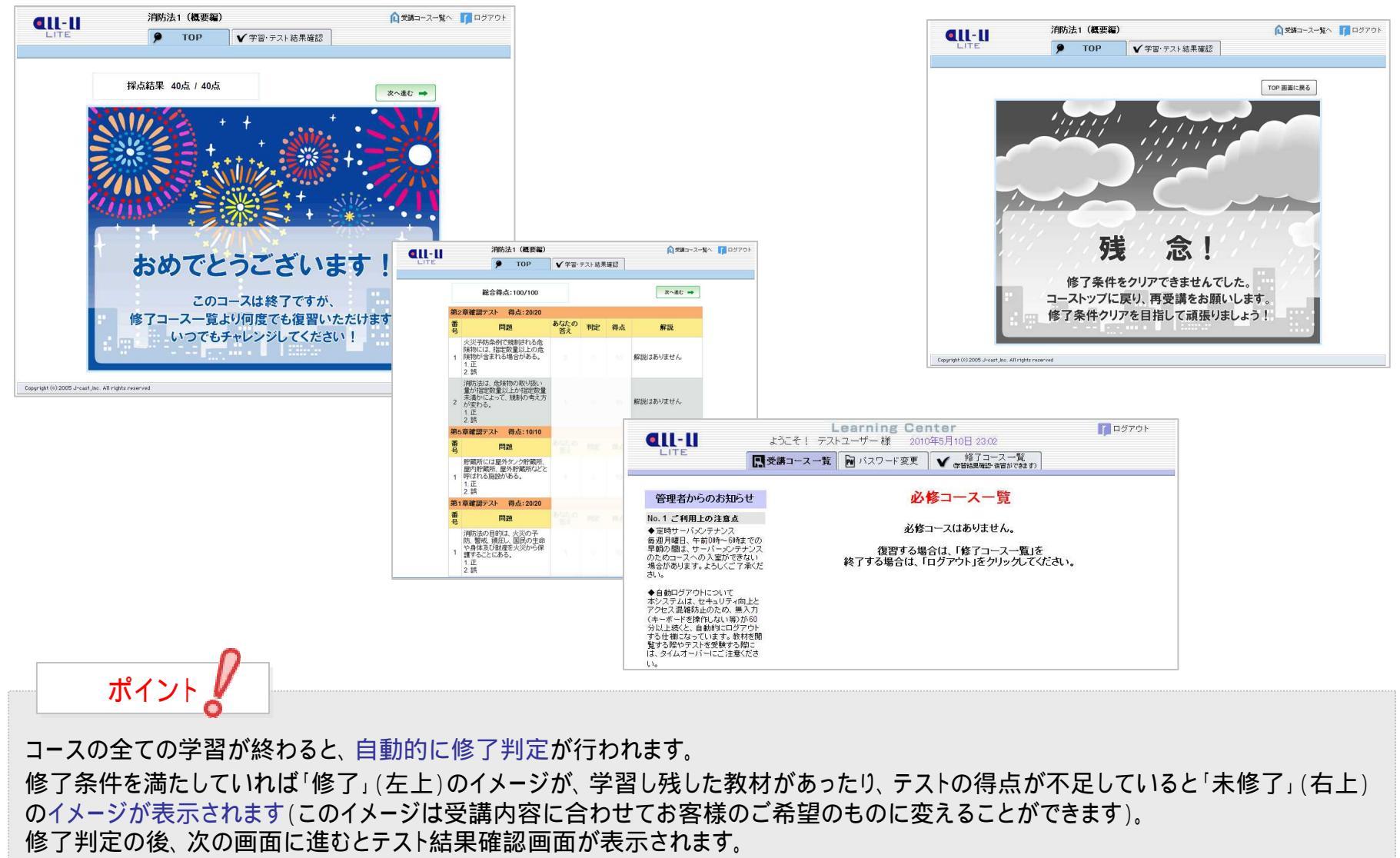

テストの内容を振り返ってから、必修コースの有無を確認する画面(受講コース一覧)をチェックします。

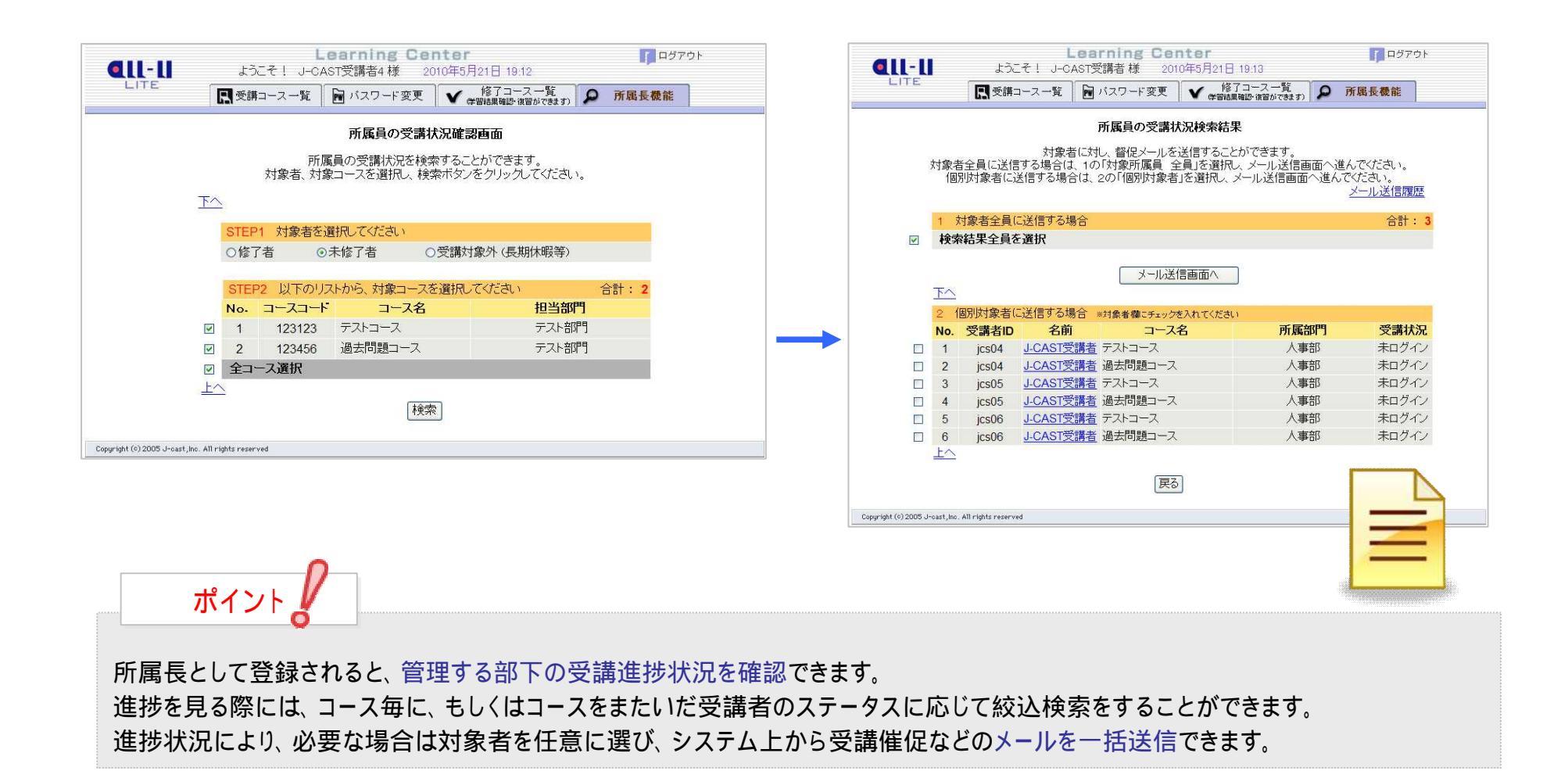

教材を自由にアップロードできる

講師機能のイメージご紹介

#### 講師 - 1 - システムに教材を掲載します -

| ▶ 🛄 講義 🖌 受講状況確認・                       | メール送信       |      |       |               |                                        |                         |
|----------------------------------------|-------------|------|-------|---------------|----------------------------------------|-------------------------|
| 塩 📝 講義作成 👔 連動コンテ                       | ンツ作成 📿 修了条件 |      |       | (U) #8-3      | ■ 🤮 講義作成 ■ 連動コンテンツ                     | 作成 🖌 修了来忤               |
|                                        |             |      |       |               |                                        | コース概要                   |
|                                        | 講義内容        |      |       |               |                                        | 未設定                     |
| 講義名                                    |             | 学習項目 |       |               |                                        |                         |
| <u>講義(kougi)</u>                       | テキスト        | テスト  | アンケート |               |                                        | 放了冬川乳中中泊                |
|                                        |             |      |       |               | テキスト                                   | ◎ 「木田設定1八元<br>全7間暫      |
| 2005 J-cast, Inc. All rights reserved. |             |      |       |               | 777F                                   | 全て回答(正解率 100 %)         |
|                                        |             |      |       |               | アンケート                                  |                         |
|                                        |             |      |       |               | 途中判定時画像                                | 初期画像                    |
|                                        |             |      |       |               | 途中判定時メッセージ                             | -                       |
|                                        |             |      |       |               | 最終判定(未達成)画像                            | 初期画像                    |
|                                        |             |      |       |               | 最終判定(未達成)メッセージ                         | 5                       |
|                                        |             |      |       |               | 最終判定(達成)画像                             | 初期画像                    |
|                                        |             |      |       |               | 最終判定(達成)メッセージ                          | 2                       |
|                                        |             |      |       |               | 最終判定(達成)プレビュー                          | 途中判定プレビュー 最終判定は未達成プレビュー |
|                                        |             |      |       |               | <mark>,</mark> (                       | 修了条件を変更する               |
| ポイント                                   |             |      |       | Copyright (c) | 2005 J-cast, Inc. All rights reserved. |                         |

さらに、コース毎に受講者の「修了条件」の設定をし、修了時・未修了時の表示イメージやメッセージなどを決めることができます。 また受講者画面に表示される「コース概要」などのメッセージも設定できます。

#### 講師 - 2 - 検索で楽々進捗チェック・メール送信 -

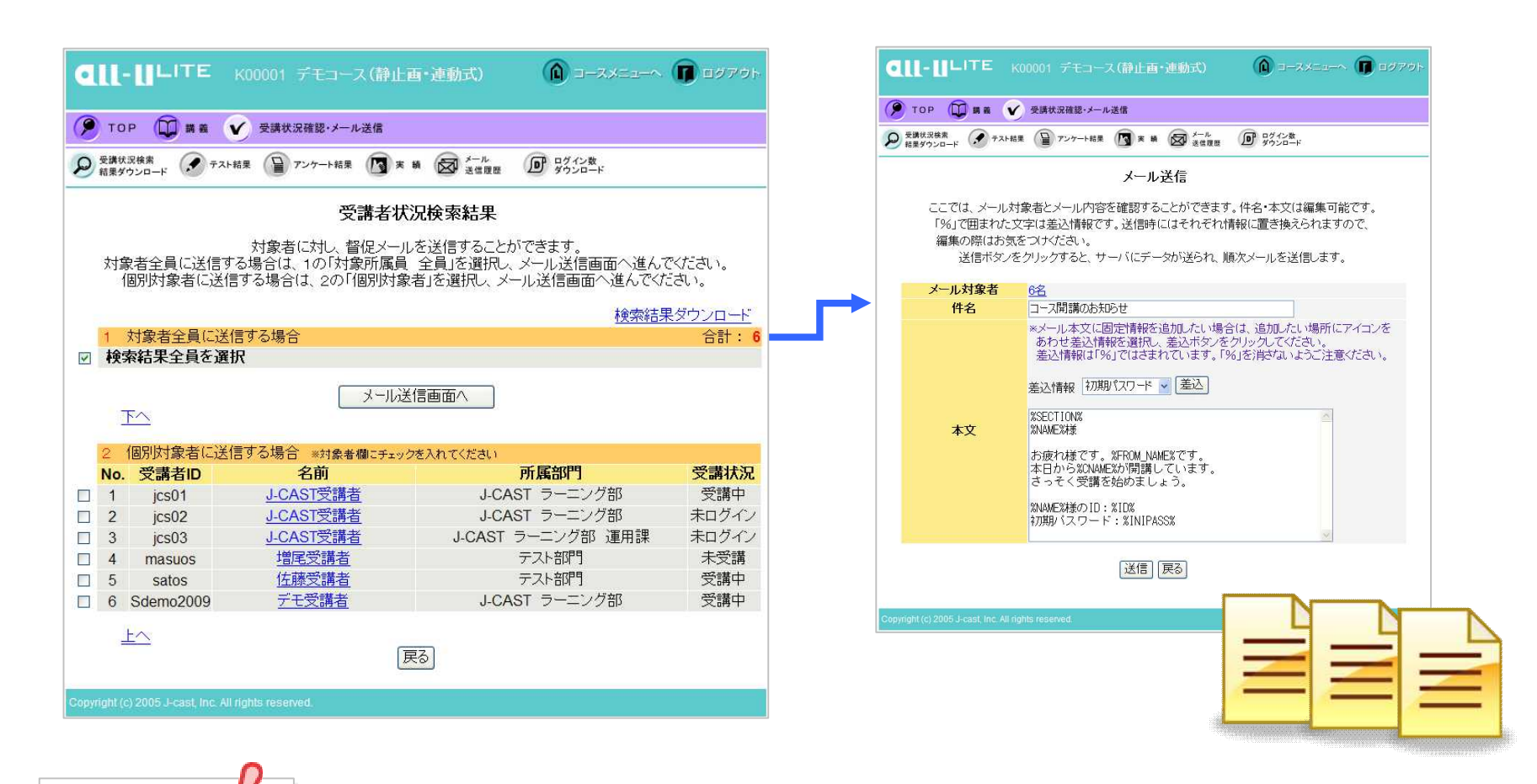

ポイント 担当コースの受講状況を検索して表示し、検索条件に応じて必要な受講者に一斉メールを送信できます。 メールにはIDや名前などの個別情報を差込めます。また、表示されるメール文案は自由に編集できます。 メールは自動的に、一定時間毎に分割送信されるので、サーバへの負荷が少なく、スパムメールと間違われることもありません。

|                         |                                                | テスト一覧                                                                                           |                                                                                                    |                                                                                                    |                                                                                                    |                                         | -                                                                                                    |                                                                   |                                                                                     |                                |                            |
|-------------------------|------------------------------------------------|-------------------------------------------------------------------------------------------------|----------------------------------------------------------------------------------------------------|----------------------------------------------------------------------------------------------------|----------------------------------------------------------------------------------------------------|-----------------------------------------|----------------------------------------------------------------------------------------------------|-------------------------------------------------------------------|-------------------------------------------------------------------------------------|--------------------------------|----------------------------|
| 全選択 ☑                   |                                                |                                                                                                 | H0 /29                                                                                                    | 双井大                                                                                                    | 48.11                                                                                                    |                                         |                                                                                                    |                                                                   |                                                                                     |                                |                            |
| チェック N                  | IO.         ア人下名           1         確認テフト1    | 「「「」」で見言                                                                                        | 期代                                                                                                    | 又請右                                                                                                    | / 徒出                                                                                                    |                                         |                                                                                                    |                                                                   |                                                                                     |                                |                            |
|                         | 1<br>1<br>1<br>1<br>1<br>1<br>1<br>1<br>1<br>1 | コース開き<br>コース開き                                                                                  | 通日まで<br>講日まで                                                                                                    | 0/2<br>6/2                                                                                                    | 2                                                                                                    |                                         |                                                                                                    |                                                                   |                                                                                     |                                |                            |
|                         |                                                |                                                                                                 | ᇑᆸᅈᆞ                                                                                                    | 0/2                                                                                                    |                                                                                                    |                                         |                                                                                                    |                                                                   |                                                                                     |                                |                            |
| 「和木一見し                  |                                                |                                                                                                 |                                                                                                    |                                                                                                    |                                                                                                    |                                         |                                                                                                    |                                                                   |                                                                                     |                                |                            |
|                         |                                                |                                                                                                 |                                                                                                    |                                                                                                    |                                                                                                    |                                         |                                                                                                    |                                                                   |                                                                                     |                                |                            |
|                         |                                                | 125                                                                                             | Microsoft Excel -                                                                                                    | K00001_each[1].                                                                                                    | sv                                                                                                    |                                         |                                                                                                    |                                                                   |                                                                                     |                                |                            |
| -                       |                                                |                                                                                                 | Microsoft Excel -<br>ファイル(E) 編集(E)                                                                                                    | K00001_each[1].<br>表示(⊻) 挿入Φ                                                                                                    | ×sv<br>書式(○) ツ                                                                                                    | ∽ルŒ テ                                   | "一タ① ウイン                                                                                                    | ドウW へ                                                             | ルプ(出)                                                                               |                                |                            |
| Copyright (c) 2005 J-ca | st, Inc. All rights reserved.                  |                                                                                                 | Microsoft Excel -                                                                                                    | K00001_each[1].<br>表示W 挿入Φ<br>ダ ♥)・ Σ・ ᢓ                                                                                                    | esv<br>書式の ツ<br>↓   <u>伽</u> <mark>)</mark>                                                                                                    | ール① テ<br>MS Pゴシ:                        | "一夕 <u>(1</u> ) ウィン<br>ック ・1                                                                                                    | ドウW へ<br>1 •   王                                                  | ルブ(H)<br>三 三 三                                                                      | 🛒 %   🗄                        | ] • {                      |
| Copyright (c) 2005 J-ca | ist, Inc. All rights reserved.                 |                                                                                                 | Microsoft Excel -<br>う ファイル(E) 編集(E)<br>こ 愛 見 う し 。                                                                                                    | K00001_each[1](<br>表示① 挿入Φ<br>ダーウ・トΣ・全<br> 5555 23 号」                                                                                                    | xex<br>書式② ツ<br>↓↓∭ <mark>賞</mark><br>∭3↓▼V校開                                                                                                    | ール(① - デ<br>MS Pゴシ:<br>結果の速(言           | <sup>で</sup> ータ① ウィン<br>ック ・ 1<br>① 校開結果の                                                                                                    | ドウ(₩) へ<br>1 ・  ■<br>D差し込み終                                       | ルナ(H)<br>書 書 型<br>7 (M) 。                                                           | 🛒 %   🗄                        | ] + 3                      |
| Copyright (c) 2005 J-ca | ist, Inc. All rights reserved.                 |                                                                                                 | Microsoft Excel -<br>ファイル(E) 編集(E)<br>ここで、日、日、日、日、日、日、日、日、日、日、日、日、日、日、日、日、日、日、                                                                                                    | K00001_each[1].<br>表示① 挿入Φ<br>ダーウ・Ι Σ・ ĝ<br>「ラート」Σ・ ĝ                                                                                                    | ×××<br>書式② ッ<br>↓   <u>@</u> , 賞 ; ;<br>@                                                                                                    | 〜ル① テ<br>MS Pゴシ:<br>結果の返信               | <sup></sup> -タ(型) ウィン<br>ック ・1<br>(○) 校開結果の                                                                                                    | <b>ドウW</b> へ<br>1 ・  ■<br>D差し込み終                                  | ルプ(H)<br>三 三 玉<br>7 (M) 。                                                           | 🥞 %   🗄                        | ] + {                      |
| Copyright (c) 2005 J-ca | ist, Inc. All rights reserved.                 |                                                                                                 | Microsoft Excel -<br>9 ファイル(2) 編集(2)<br>1 2 3 3 4 4 1 1 1 1 1 1 1 1 1 1 1 1 1 1 1 1                                                                                                    | k00001_each[1].<br>表示W 挿入Φ<br>ダーウ・ΙΣ・2<br>ラ・Ι2・4<br>系<br>3 C<br>名 受講者D                                                                                                    | *\$▼<br>書式② ツ<br>↓   <u>↓↓</u> 賞 …<br>① ↓ ▼ 校開<br>□ ↓ ▼ 校開                                                                                                    | 〜ル① テ<br>MS Pゴシ<br>結果の返信<br>J<br>回答数    | <sup>*</sup> ータ(型) ウィン<br>ック ・1<br>(○) 校開結果の<br>K<br>問1                                                                                                    | ドウ₩ へ<br>1 ・) ■<br>D差し込み終                                         | ルナ(日)<br>三 三 三 三<br>7 (1) 。<br>一<br>M<br>問2                                         | 9 %   王<br>N<br>内容2            | ] + \                      |
| Copyright (c) 2005 J-ca | ist, Inc. All rights reserved.                 |                                                                                                 | Microsoft Excel       ファイル(E)     編集(E)       マッイル(E)     編集(E)       マック     マック       マック     マック       V30     マック       A     E       1     科目名     テスト       2     デモコース     確認認                                                                                                    | <b>K00001_each[1].</b><br>表示② 挿入ℚ<br><b>ダーウ・Σ・</b><br>ダーウ・Σ・<br>2<br>3<br>6<br>3<br>C<br>名<br>受講者ID<br>デスト*settbo01                                                                                                    | xxv<br>書式② ツ<br>↓ ↓ <u>↓ ↓ </u><br>↓ ↓ <u>↓ ↓ ↓ ↓ ↓ ↓ ↓ ↓ ↓ ↓ ↓ ↓ ↓ ↓ ↓ ↓ ↓ </u>                                                                                                    | ール① テ<br>MS Pゴシ:<br>結果の逆信<br>J<br>回答数   | <sup> 女</sup> ① ウィン<br>ウ <u>・</u> 1<br>① 校開結果の<br>K<br>問1<br>1 ×                                                                                                    | ドウ <sup>(</sup> ) へ<br><sup>1</sup> ・)<br>手<br>D差し込み終<br>上<br>内容1 | ルナ(H)<br>豪 勇 强<br>7 (W)<br>。<br>M<br>問2<br>1 ×                                      | 9 %   E                        | ] <b>→</b>                 |
| Copyright (c) 2005 J-ca | ist, Inc. All rights reserved.                 |                                                                                                 | Microsoft Excel =         アテイル(E) 編集(E)         アライル(E) 編集(E)         アライル(E) 編集(E)         アライル(E) 編集(E)         アライル(E) 編集(E)         アント         アント         日 科目名 テスト         2 デモコース 確認認         アモコース 確認認         アモコース 確認                                                                                                    | K00001_each[1].           表示(公) 挿入(Q)           ブロ・) Σ・2           ブロ・) Σ・2           パロ・) Σ・2           パロ・) Σ・2           パロ・) Σ・2           パロ・) Σ・2           パロ・) Σ・2           パロ・) Σ・2           パロ・) Σ・2           パロ・) Σ・2           パロ・) Σ・2           パロ・) Σ・2           パロ・) Σ・2           パロ・) Σ・3           パロ・) Σ・3           パロ・) Σ・3           パロ・) Σ・3           パロ・) Σ・3           パロ・) Σ・3           パロ・) Σ・3           パロ・) Σ・3           パロ・) Ξ           パロ・) Ξ           パロ・) Ξ           ペロ・) Ξ           Ξ           Ξ           Ξ           Ξ           Ξ           Ξ           Ξ           Ξ           Ξ           Ξ           Ξ           Ξ           Ξ           Ξ           Ξ           Ξ           Ξ           Ξ           Ξ           Ξ           Ξ           Ξ <td>esy<br/>書式(2) ッ<br/>山山 ビゴ…<br/>の<br/>名前 「<br/>生徒 太郎<br/>生徒 太郎</td> <td>ール① デ<br/>MS Pゴシ:<br/>結果の返信<br/>J<br/>回答数</td> <td><sup>1-</sup>→9<u>0</u> ウル<br/><sup>10</sup> • 1<br/><sup>10</sup> 校開結果の<br/>K<br/>問1<br/>1 ×<br/>2 ×</td> <td>ドウW へ<br/>1 ・) ■<br/>D差し込み終<br/>し<br/>内容1</td> <td>ルブ(出)<br/>臺 画 函<br/>7 (1) 。<br/>1 ×<br/>1 ×<br/>1 ×</td> <td>  9 %   E<br/>N<br/>内容2</td> <td>] • \$<br/>[1]<br/>2<br/>3</td> | esy<br>書式(2) ッ<br>山山 ビゴ…<br>の<br>名前 「<br>生徒 太郎<br>生徒 太郎                                                                                                    | ール① デ<br>MS Pゴシ:<br>結果の返信<br>J<br>回答数   | <sup>1-</sup> →9 <u>0</u> ウル<br><sup>10</sup> • 1<br><sup>10</sup> 校開結果の<br>K<br>問1<br>1 ×<br>2 ×                                                                                                    | ドウW へ<br>1 ・) ■<br>D差し込み終<br>し<br>内容1                             | ルブ(出)<br>臺 画 函<br>7 (1) 。<br>1 ×<br>1 ×<br>1 ×                                      | 9 %   E<br>N<br>内容2            | ] • \$<br>[1]<br>2<br>3    |
| Copyright (c) 2005 J-ca | ist, Inc. All rights réserved.                 |                                                                                                 | Microsoft Excel =         アテイル(E) 編集(E)         アライル(E) 編集(E)         アライル(E) 編集(E)         アライル(E) 編集(E)         アライル(E) 編集(E)         アント         アント         日 科目名 テスト         2 デモコース 確認認         デモコース 確認認         デモコース 確認                                                                                                    | K00001_each[1].           表示公 挿入の           ブ・ワ・Σ・2           ブ・ワ・Σ・2           ス           ス           ス           ス           支請者ID           テト setito01           テト setito01           テト setito01                                                                                                    | ★式② ツ<br>本式③ ツ<br>上 通 算 …<br>の<br>名前<br>生徒 太郎<br>生徒 太郎<br>生生徒 太郎                                                                                                    | ール① テ<br>MS Pゴシ:<br>結果の速信<br>J<br>回答数   | <sup>11</sup> ~夕( <u>0</u> ) ウィン<br>ウ <u>■</u> 1 <sup>1</sup><br>( <u>0</u> ) 校開結果の<br> <br> <br> <br> <br> <br> <br> <br> <br> <br>                                                                                                    | ドウW へ<br>1 ・) 事<br>D差し込み終<br>内容1                                  | ルプ田)<br>書 書 国<br>7 110                                                              | 9 %   E<br>N<br>内容2            | ] → {<br>  <br>2<br>3<br>2 |
| Copyright (c) 2005 J-ca | ist, Inc. All rights réserved.                 |                                                                                                 | Microsoft Excel       ファイル(E) 編集(E)       マンマイル(E) 編集(E)       マンマイル(E) 編集(E)       マンマイル(E) 編集(E)       マンマイル(E) 編集(E)       マンマイル(E) 編集(E)       マンマイレーン(E)       マンマイレーン(E)       マンマイレーン(E)       マンマイレーン(E)       マンマイレーン(E)       マンマイレーン(E)       マンマイレーン(E)       マンマイレーン(E)       マンマイレーン(E)       マンマイレーン(E)       マンマイレーン(E)       マンマイレーン(E)       マンマイレーン(E)                                                                                                    | K00001_each[1].           表示公 挿入Φ           ブー・Σ・2           ブー・Σ・2           ブー・ズ・2           ブー・ズ・2           ブー・ズ・2           ブー・ズ・2           ブー・ズ・2           ブー・ズ・2           ブー・ズ・2           ブー・ズ・2           ブー・ズ・2           ブー・ズ・2           ブーン・2           ブーン・2                                                                                                    | ■                                                                                                    | ール① テ<br>MS Pゴシ:<br>結果の返信<br>J<br>回答数   | r-φ(D) ウィン<br>pク ≥ 1<br>(C) 校開結果の<br>同1<br>1 ×<br>2 ×<br>3 ×<br>4 ○                                                                                                    | ドウω へ<br>1 ・) ■<br>D差し込み終<br>内容1                                  | ルプ(世)<br>書 書 望<br>7(11)<br>月2<br>1 ×<br>1 ×<br>1 ×<br>1 ×<br>3 〇                    | <b>骤 %</b>   正<br>  ■<br>  内容2 | ] ★ <<br>2<br>3<br>2<br>1  |
| Copyright (c) 2005 J-ca | ist, Inc. All rights reserved.                 |                                                                                                 | Microsoft Excel =         ファイル(E) 編集(E)         ファイル(E) 編集(E)         マンコン         レコン         レコ                                                                                                    | K00001_each[1].           表示②         挿入④           「・ Σ・2         ・           「・ Σ・2         ・           「・ Σ・2         ・           「・ Σ・2         ・           「・ Σ・2         ・           「・ Σ・2         ・           「・ Σ・2         ・           「・ Σ・1         ・           「・ Σ・1         ・           「・ Σ・1         ・           「・ Ξ・1         ・           「・ Ξ・1         ・           ・         ・                                                                                                    | ■                                                                                                    | ール(1) す<br>MS Pゴシッ<br>結果の返信<br>J<br>回答数 | <sup>11-</sup> 夕① ウイン<br>ウ ● 1<br>① 权限結果の<br>K<br>間1<br>1 ×<br>2 ×<br>3 ×<br>4 ○<br>5 ×<br>1 ×                                                                                                    | ドウ₩ へ<br>1 • )<br>D差し込み終<br>上<br>内容1                              | ルナ(日)<br>書 書 国<br>7 (1)。<br>7 (1)。<br>1 ×<br>1 ×<br>1 ×<br>1 ×<br>3 〇<br>2 -<br>1 〇 | <b>骤 %</b>   正<br>  N<br>  内容2 | ] ★ s                      |
| Copyright (c) 2005 J-ca | st, Inc. All rights réserved.                  | ¥<br> <br> <br> <br> <br> <br> <br> <br> <br> <br> <br> <br> <br> <br> <br> <br> <br> <br> <br> | Microsoft Excel =         ファイル(P) 編集(P)         マンマイル(P) 編集(P)         マンマイル(P) 編集(P)         マンマイル(P) 編集(P)         マンマイル(P) 編集(P)         マンマイル(P) 編集(P)         マンマイル(P) 編集(P)         マンマイル(P) 編集(P)         マンマイル(P) 編集(P)         マンマイル(P) 編集(P)         マンマイル(P) 編集(P)         マンマイル(P)         マンマイル(P)         マンマイ | K00001_each[1] (<br>表示公 挿入①                                                                                                    | 書式(Q) ツ     (Q) ツ       日     (Q) ロ       日     (Q) ロ       日     < | ール① テ<br>MS Pゴシ:<br>結果の速信<br>J<br>回答数   | <sup>10</sup> →9(10) ウィン<br><sup>10</sup> ・ 1<br><sup>10</sup> ・ 欠間結果の<br><sup>11</sup> × 2<br><sup>11</sup> × 2<br><sup>11</sup> × 3<br><sup>11</sup> × 3<br><sup>11</sup> × | ドウ₩ へ<br>1 」<br>三<br>三<br>に込み終<br>上<br>内容1                        | ルブ(ビ)<br>要 要 数<br>でいい。<br>「<br>間2<br>1 ×<br>1 ×<br>1 ×<br>1 ×<br>3 〇<br>2 -<br>1 〇  | 9 %   Ⅲ<br>N<br>内容2            | 2<br>2<br>3<br>2<br>1<br>1 |

## システム管理者の機能紹介

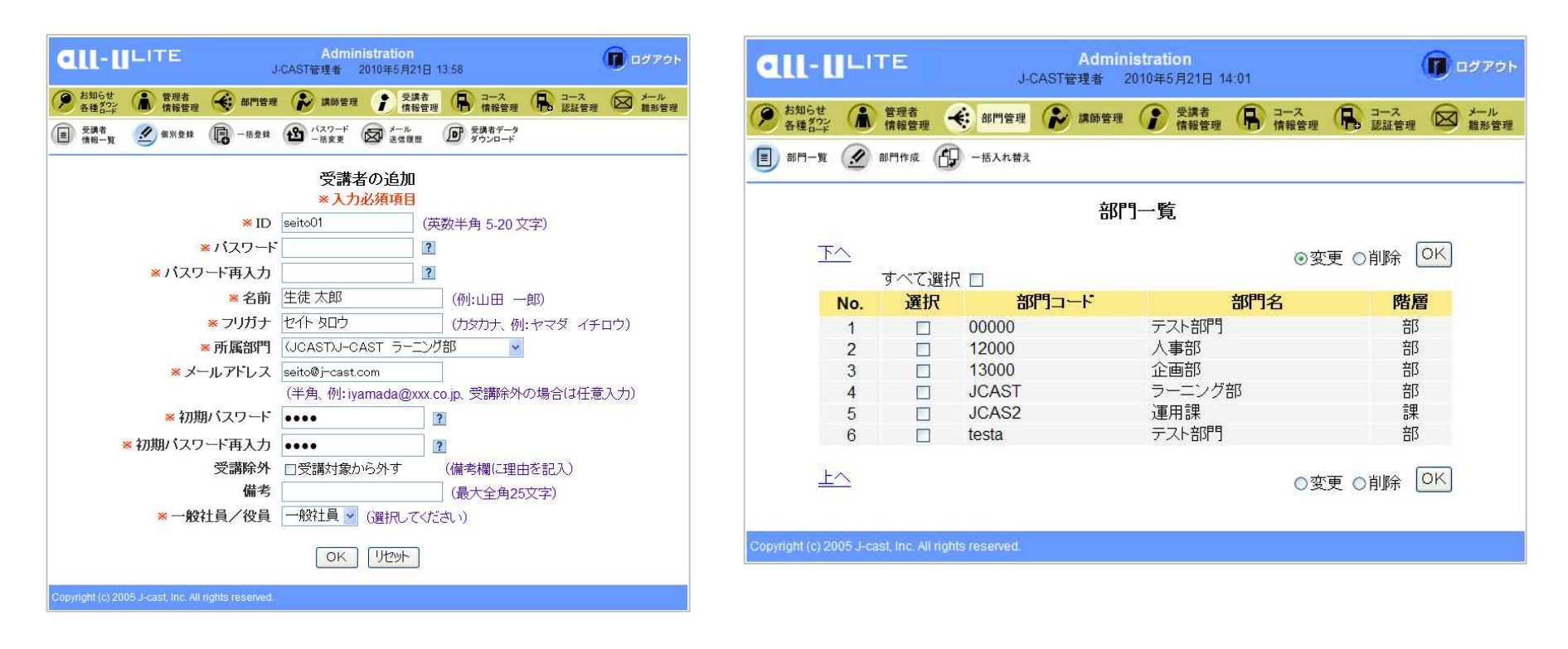

ポイント

管理者は、オール優Liteを使う受講者・講師・管理者を登録します。1IDずつ個別に登録することも、また専用フォーマットで多勢を一括 登録することもできます。また、既に登録されている内容を更新することも可能です。 登録される講師・受講者は、部門で管理されます。部門管理は、親子関係にある2階層で行われます。

管理者 - 2 - コースの設定と管理 -

|                                                                                                    | Administration                              | ( <b>()</b> ログアウト | <b>AULULITE</b>                         | Administration                                                                                                    |                   |
|----------------------------------------------------------------------------------------------------|---------------------------------------------|-------------------|-----------------------------------------|----------------------------------------------------------------------------------------------------|-------------------|
| A 54024                                                                                                  |                                             |                   |                                         | J-CAST管理者 2010年5月21日 14:04                                                                                                    | LO POP            |
| 各種がつン<br>各種がつン<br>「「」」」「「」」」「「」」「「」」「「」」「「」」」 「「」」」 「」」 「」」 「」」 「」」 「」」 「」」 「」」 「」」 「」」 「」」 「」」 「」」 「」 「 | ● 部門管理 ● 講師管理 ● 気調者 ● コーム (情報管理 ● 情報管理 ●    | 記証管理     認証管理     | ● お知らせ ● 管理者 使影響理                       | 新門管理 前門管理 前時管理 使調者 前部管理 使調者 前部管理 前部管理 前部管理 前部管理 前部管理 前部管理 前部管理 前部管理 前部管理 前部管理 前部管理 前部管理 前部管理 前部管理 前部管理 前部管理 前部管理 前部管理 前部管理 前部管理 前部管理 前部管理 前部管理 前部管理 前部管理 前部管理 前部管理 前部管理 前部管理 前部管理 前部管理 前部管理 前部管理 前部管理 前部管理 前部管理 前部管理 前部管理 前部管理 前部管理 前部管理 前部管理 前部管理 前部管理 前部管理 前部管理 前部管理 前部管理 前部管理 前部管理 前部管理 前部管理 前部管理 前部管理 前部管理 前部管理 前部 前部 | ▲ コース ×ール<br>単形新聞 |
| (目) コース一覧 🔮 作成                                                                                           | ✓ 削除 計 表示順設定 ♪ コース情報<br>ダウンロード              |                   |                                         | And ログインエラー アクセスログ (コースログイン (日)                                                                                                    | 7ップロード用           |
|                                                                                                    | コースの作成(ステップ2)                               |                   | איז איז איז איז איז איז איז איז איז איז | <sup>FFAK</sup> ♥ リセット ♥ ダウンロード 2♥ 日別・時別DL 2♥                                                                                                    | 77-THOL           |
| コースコード                                                                                                   | JCTE02                                      |                   |                                         | アクセスログダウンロート                                                                                                    |                   |
| コース名                                                                                                    | テストコース                                      |                   |                                         |                                                                                                    |                   |
| 西南山山口                                                                                                    | Teach     Y     Y     Y                     |                   | 2010                                    | 0 ♥ 年 5 ♥ 月 1 ♥ 日 ~ 2010 ♥ 年 5 ♥ 月 31 ♥                                                                                                    |                   |
| 講師からのお知らせ                                                                                                |                                             |                   |                                         | ダウンロード ログ削除                                                                                                    |                   |
| 開始日<br>終了日                                                                                               | 年月日<br>2010 V MM V DD V<br>2010 V MM V DD V |                   |                                         |                                                                                                    |                   |
|                                                                                                    | ◎ 必修コース ○ 任意コース                             |                   | Copyright (c) 2005 J-cast, Inc. All r   | ights reserved.                                                                                                    |                   |
| 受講締切日                                                                                                    | 2010 V MM V DD V                            |                   | -                                       |                                                                                                    |                   |
|                                                                                                    | OK Uter                                     |                   |                                         |                                                                                                    |                   |
| Copyright (c) 2005 J-cast, Inc. All I                                                                    | rights reserved.                            |                   |                                         |                                                                                                    |                   |
|                                                                                                    | 0                                           |                   |                                         |                                                                                                    |                   |
| ポイン                                                                                                    | ► <u>/</u>                                  |                   |                                         |                                                                                                    |                   |
|                                                                                                    | 0                                           |                   |                                         |                                                                                                    |                   |
| 管理者は、オー<br>受講者の登録。                                                                                       | ル優Lite上で開講するコースの<br>と認証などを行います。             | 枠を作り、管理しま         | す。コース名や開                                | 講・閉講の日時を設定し、そのコー                                                                                                    | スの担当講師、           |

またコース情報や受講者情報、システム全般のアクセスログなどを確認し、データをダウンロードできます。

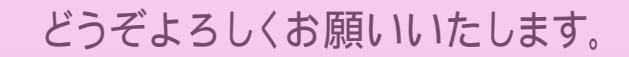

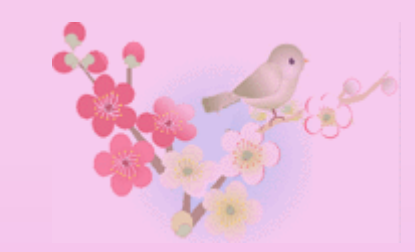

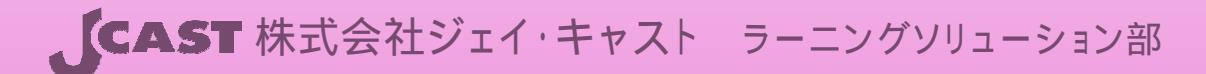

〒102-0084 東京都千代田区二番町12番地8 ロイヤルビル1階 TEL 03-3264-2604 / FAX 03-5215-7091 / learning@j-cast.com